# **Resume Builder**

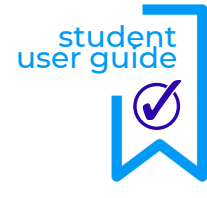

## **Key Terms**

Resume

A brief account of vocational experience and professional qualifications prepared by a job applicant for prospective employers.

#### Cover Letter

A document that explains why an applicant is uniquely qualified for a job position, that provides additional information to an employer about the candidates skills and experience.

#### Objective

A statement that describes the type of career a job applicant is seeking, often tailored to a specific opportunity the candidate is applying for.

2. Experience

and fill in your information.

# The Resume Builder has four sections.

#### 1. Basic Information

Cover Letter for Position #1

| Joe Belsterling                                                                                                    |                                                                                                    |   |
|----------------------------------------------------------------------------------------------------|----------------------------------------------------------------------------------------------------|---|
| Email Address                                                                                                    |                                                                                                    |   |
| joe@majorclarity.                                                                                                    | com                                                                                                    |   |
| Dhana mumhan                                                                                                    |                                                                                                    |   |
| 5551112222                                                                                                    |                                                                                                    |   |
| ex. (999)-999-9999                                                                                                    |                                                                                                    |   |
| Your address (Street                                                                                                    | rity state zin)                                                                                                    |   |
| 117 S. 14th street                                                                                                    | : Richmond, VA 23219                                                                                                    |   |
| ex. 20 W Newton St. Richr                                                                                                    | mond, VA 98107                                                                                                    |   |
| Objective                                                                                                    |                                                                                                    | 3 |
| l am a dedicated<br>training to assist o                                                                                                    | person who wants to use my experience and others in the field of Teaching and Learning.                                                                               |   |
| an III ana a de d'orte d                                                                                                    |                                                                                                    |   |
| ex. "I am a dedicated pers<br>using both traditional and                                                                                                    | son who wants to use her skills and education to help students achieve                                                                                                |   |
|                                                                                                    |                                                                                                    |   |
|                                                                                                    | Save Pacie Information                                                                                                    |   |
|                                                                                                    | Save basic information                                                                                                    |   |
|                                                                                                    |                                                                                                    |   |
|                                                                                                    |                                                                                                    |   |
| ce you have ac                                                                                                    | dded your information to the <b>Basic</b>                                                                                                    |   |
| ce you have ac<br>ormation tab, o                                                                                                    | dded your information to the <b>Basic</b><br>click the <b>Save</b> button.                                                                                            |   |
| ce you have ac<br>ormation tab, o<br>Skills                                                                                                    | dded your information to the <b>Basic</b><br>click the <b>Save</b> button.                                                                                            |   |
| ce you have ac<br>ormation tab, o<br>Skills<br>e the Skills tab<br>d soft skills tha<br>ur work and vo                                                                                                    | dded your information to the <b>Basic</b><br>click the <b>Save</b> button.<br>to to document both hard skills<br>it you have acquired through<br>Junteer experiences. |   |
| ce you have ac<br>ormation tab, o<br>Skills<br>e the Skills tab<br>d soft skills tha<br>Ir work and vo<br>dd New Skill                                                                                                    | dded your information to the <b>Basic</b><br>click the <b>Save</b> button.<br>to to document both hard skills<br>it you have acquired through<br>dunteer experiences. |   |
| ce you have ac<br>ormation tab, o<br>Skills<br>e the Skills tab<br>d soft skills tha<br>ur work and vo<br>dd New Skill                                                                                                    | dded your information to the Basic<br>click the Save button.                                                                                                    |   |
| ce you have ac<br>ormation tab, o<br>Skills<br>e the Skills tab<br>d soft skills tha<br>ur work and vo<br>dd New Skill                                                                                                    | dded your information to the <b>Basic</b><br>click the <b>Save</b> button.<br>It to document both hard skills<br>it you have acquired through<br>bunteer experiences. |   |
| ce you have ac<br>ormation tab, o<br>Skills<br>e the Skills tab<br>d soft skills tha<br>ur work and vo<br>dd New Skill<br>ill group                                                                                                    | dded your information to the <b>Basic</b><br>click the <b>Save</b> button.                                                                                            | Ň |
| ce you have ac<br>ormation tab, of<br>Skills<br>e the Skills tab<br>d soft skills tha<br>ur work and vo<br>dd New Skill<br>ill group                                                                                                    | dded your information to the <b>Basic</b><br>click the <b>Save</b> button.                                                                                            |   |
| ce you have ac<br>ormation tab, o<br>Skills<br>e the Skills tab<br>d soft skills tha<br>ur work and vo<br>dd New Skill<br>ill group                                                                                                    | dded your information to the Basic<br>click the Save button.                                                                                                    |   |
| ce you have ac<br>ormation tab, o<br>Skills<br>e the Skills tab<br>d soft skills tha<br>ur work and vo<br>dd New Skill<br>ill group<br>, Business Management'<br>ills<br>parate skills with a comma.<br>, "Profitioss analysis, Power    | dded your information to the Basic<br>click the Save button.                                                                                                    |   |
| ce you have ac<br>ormation tab, o<br>Skills<br>e the Skills tab<br>d soft skills tha<br>ir work and vo<br>dd New Skill<br>ill group<br>, "Business Management"<br>ills<br>parate skills with a comma.<br>, "Profit-loss analysis, Power  | dded your information to the Basic<br>click the Save button.                                                                                                    |   |
| ce you have ac<br>ormation tab, o<br>Skills<br>e the Skills tab<br>d soft skills tha<br>ur work and vo<br>dd New Skill<br>ill group<br>, Business Management<br>ills<br>parate skills with a comma.<br>, "Profit-loss analysis, Power    | dded your information to the Basic<br>click the Save button.                                                                                                    |   |
| ce you have ac<br>prmation tab, of<br>Skills<br>e the Skills tab<br>d soft skills tha<br>ur work and vo<br>dd New Skill<br>ill group<br>, 'Business Management'<br>ills<br>parate skills with a comma.<br>, "Profit-loss analysis, Power | dded your information to the Basic<br>click the Save button.                                                                                                    |   |

View Edit Delete

### formation Experience Education Skills experience hic Designer at Richmond City Rollers ond, VA 20 - Aug 2020 ed proposals for clients and added my insight and expertise to help esthetic content for my target audience. Edit Delete iences can be edited and deleted they have been saved. ucation d schools you have attended, click the Add School' button in the **Education** tab II in the information. Click Save before ig to the last tab. Experience Education Skills formation chool orClarity Early College Aug 2019 - May 2024 ond, VA N/A 3.2 N/A Edit Delete what?

To add a new employment entry to your resume, click the blue 'Add Experience' button

To **view** your resume, click the 'Review/Download as PDF' button.

Download Customizable DOCX

To continue editing your resume in a word application outside of MajorClarity, export the document into a .DOCX file by clicking the 'Download Customizable DOCX' button.

**Click the 'New Cover Letter' button to create a new document.** Once saved, you may view, edit, or delete. You can also attach your documents to Work-Based-Learning opportunity applications.

Support Chat Hours Monday - Friday 8AM to 5PM ET

Need help?

For questions about your account or the platform, use the live

support chat feature.

Look for the chat icon in the bottom right

corner of your screen.